## **Steps to Check CEED 2015 Result**

Below are the **steps** to check the result for CEED 2015.

**<u>Step 1</u>**: Go to the below mentioned link to login.

https://www.digialm.com/EForms/configuredHtml/584/1491/login.html

<u>Step 2:</u> Login with your user name as your registered Email ID and the password which was sent to the mail IDs after registration.

**<u>Step 3</u>**: The result will be displayed on the top of the application form page.